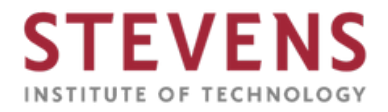

# STEM OPT Extension: Filing I-765 Online Guide

This guide is a useful tool for students applying for the STEM OPT Extension using the online application form with USCIS.

\*Please note that this guide is to help students with completing the Online I-765 Form with USCIS and should not be taken as legal advice.

\*\*It is very important that you do not submit your online I-765 Form without uploading your STEM OPT Requested I-20 from ISSS.

### **\*\***STEM OPT Applications must be submitted to USCIS within 60 days of the I-20 issuance date or before the Post-Completion OPT End Date listed on the EAD Card - whichever comes first.

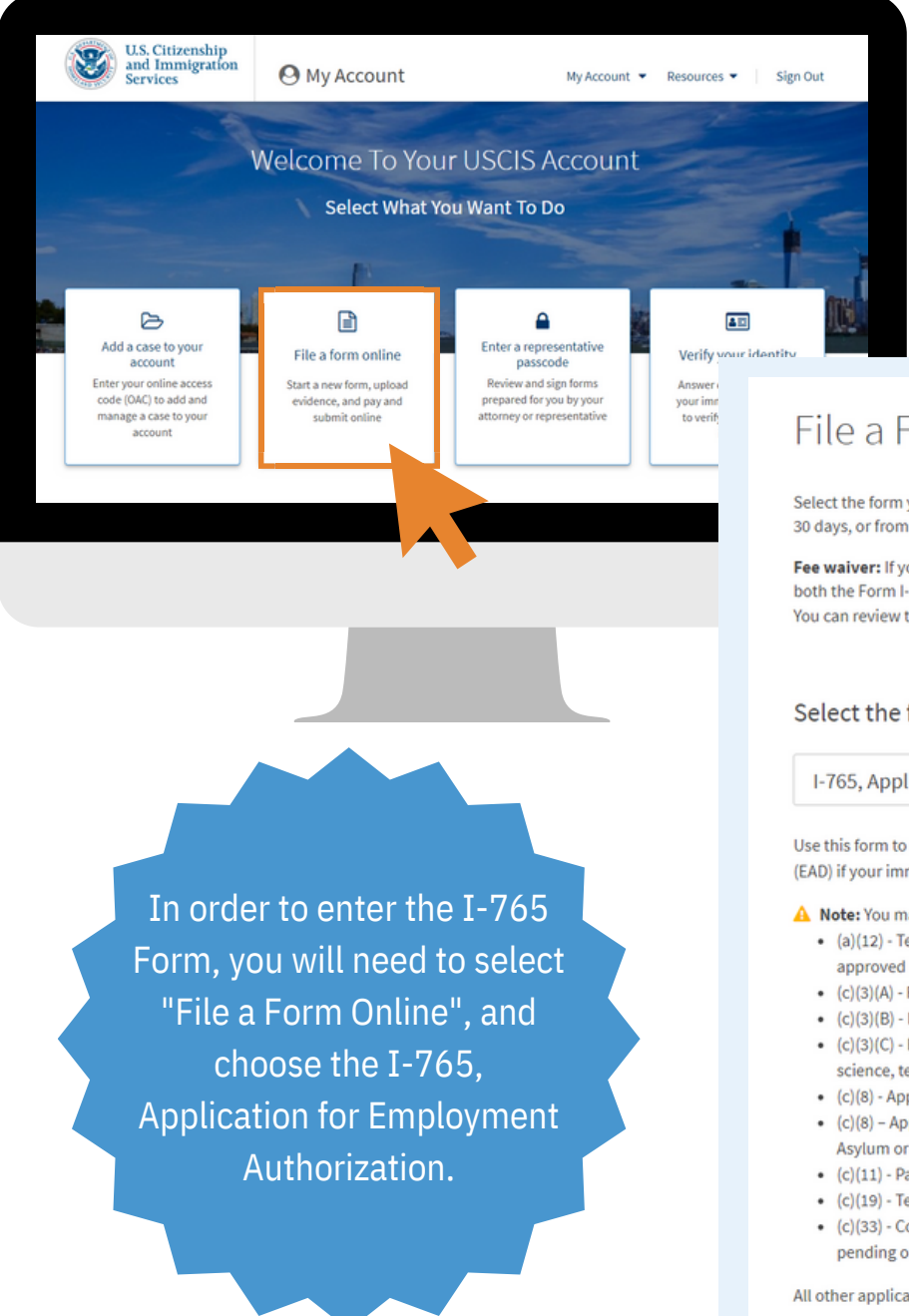

## File a Form

Select the form you want to file online. Once you start, we will automatically save your information for 30 days, or from the last time you worked on the form.

Fee waiver: If you are requesting a fee waiver, you cannot file online. You must file a paper version of both the Form I-912, Request for Fee Waiver and the form for the specific benefit you are requesting. You can review the fee waiver guidance at www.uscis.gov/feewaiver.

### Select the form you want to file online.

I-765, Application for Employment Authorization

Use this form to request employment authorization and an Emplo (EAD) if your immigration status allows you to work in the United S morization Document

- A Note: You may apply online if your eligibility category is:
  - · (a)(12) Temporary Protected Status (You are submitting an initial Form I-821 or you have an approved Form I-821);
  - (c)(3)(A) F-1 student, pre-completion OPT;
  - · (c)(3)(B) F-1 student, post-completion OPT;
  - · (c)(3)(C) F-1 student, 24-month extension for STEM students (students holding a degree in science, technology, engineering, or mathematics);
  - (c)(8) Applicants for Asylum under the ABC Settlement Agreement;
  - . (c)(8) Application for Employment Authorization Based on Pending Form I-589, Application for Asylum or for Withholding of Removal;
  - (c)(11) Parole;
  - · (c)(19) Temporary Protected Status (You have a pending Form I-821); or
  - (c)(33) Consideration of Deferred Action for Childhood Arrivals (DACA) (You must have a pending or approved Form I-821D in order to file Form I-765).

All other applicants must submit a paper Form I-765

Start form

# Section 1: Getting Started

| Stevens Institute of Technology   ISSS |
|----------------------------------------|
| Filing I-765 Online Guide              |
| Pg 2                                   |

### 1.1: Basis of Eligibility Application for yment rization What is your eligibility category? Started A You can file your request online only for certain of eligibility eligibility categories If your eligibility category does not appear on the drop-down on for applying list, you must file a paper Form I-765. If you submit online irer and interpreter and are not eligible for one of the listed categories, your nation application may be denied. ou e (c)(3)(C) STEM Extension nal Information and Submit

Important! Make sure you are selecting the correct type of Work Authorization you wish to apply for! TIP: Check page 2 of your I-20 to confirm the type of Work Authorization you are applying for.

(c)(3)(C) STEM Extension

Enter the degree for which you are requesting the STEM extension (Bachelor, Master, Doctorate, etc.)

Enter your employer's name as listed in E-Verify

Enter your employer's E-Verify Company Identification Number (usually 4-7 digits).

Please note that the E-Verify number is NOT the employer's EIN (9 digits) that was listed on the Form I-983.

What is your degree?

What is your employer's name as listed in E-Verify?

What is your employer's E-Verify company identification number or a valid E-Verify client company identification number?

## 1.2: Reason for Applying

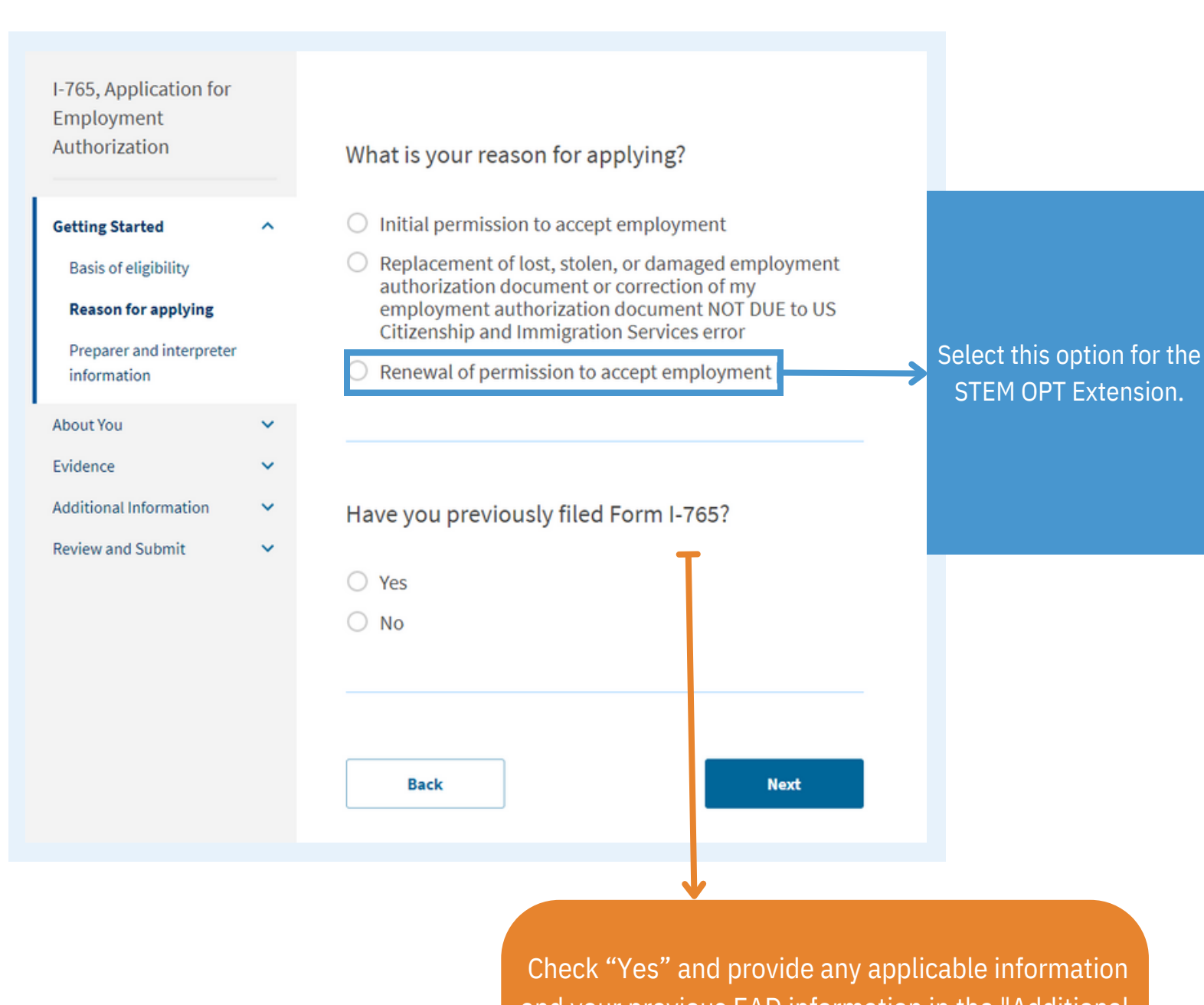

and your previous EAD information in the "Additional Information" section.

## 1.3: Preparer & Interpreter Information

Review and Submit

Select "No" if you are filing your I-765 yourself.

| I-765, Application for<br>Employment    |   |                                   |
|-----------------------------------------|---|-----------------------------------|
| Authorization                           |   | Is someone assisting application? |
| Getting Started                         | ^ |                                   |
| Basis of eligibility                    |   | ○ Yes                             |
| Reason for applying                     |   | No                                |
| Preparer and interpreter<br>information | r |                                   |
| About You                               | ~ |                                   |
| Evidence                                | ~ | Back                              |
| Additional Information                  | ~ |                                   |

g you with completing this

Next

### Section 2: About You

### 2.1: Your Name

provide any nicknames here.

Given name (first name)

Family name (last name)

What is your current legal name?

Your current legal name is the name on your birth certificate, unless it changed after birth by a legal action such as marriage or court order. Do not

Middle name

| I-765, Application for |
|------------------------|
| Employment             |
| Authorization          |

| Getting | S | tar | te | d |
|---------|---|-----|----|---|
|---------|---|-----|----|---|

| A | h | 0 | u | t | ٧ | 0 | u   |  |
|---|---|---|---|---|---|---|-----|--|
|   | ~ | ~ | • | • |   | - | ••• |  |

#### Your name

Your contact information

Describe yourself

When and where you were born

Your immigration information

Other information

Evidence

Review and Submit

Additional Information

Have you used any other names since birth? Other names used may include nicknames, aliases and maiden names.

O Yes

O No

If you have used any other names for official purposes, you will need to provide all other names you have ever used, including aliases, maiden name, and nicknames.

Enter your names exactly as they appear on your Form I-20.

### Stevens Institute of Technology | ISSS Filing I-765 Online Guide Pg. 5

### 2.2: Contact Information

Authorization

**Getting Started** 

Your name

Describe yourself

Your immigration

Other information

Additional Information

Review and Submit

information

Your contact information

When and where you were

About You

born

Evidence

Provide your daytime telephone number, mobile number (if not already your daytime telephone number), and email address.

ISSS recommends using your personal email address for your MyUSCIS Account usage, as your Stevens email address may be closed after a certain period of time following your graduation.

This is the address where you will receive all correspondence from USCIS. Please be sure that this address is valid for at least 4 months in the future. You may list a U.S. Post Office address (PO Box) if that is how you receive your mail.

If you are using your own address, leave "In care of name" blank. If you use someone else's address, enter the person's name in item "In care of name".

| Address line 2                                  |                         |           |                                     |   | Address line                            |
|-------------------------------------------------|-------------------------|-----------|-------------------------------------|---|-----------------------------------------|
| Apartment, suite, u                             | nit, or floor           |           |                                     |   | Street numbe                            |
| City or town                                    | State                   |           | ZIP code                            |   | Address line                            |
|                                                 |                         | •         |                                     |   |                                         |
|                                                 |                         |           | Provide a 5 or 9-digit<br>ZIP code. |   |                                         |
|                                                 |                         |           |                                     |   |                                         |
|                                                 |                         |           |                                     |   |                                         |
|                                                 |                         |           |                                     |   |                                         |
|                                                 |                         |           |                                     |   |                                         |
| ls your currei<br>physical add                  | nt mailing ad           | dress the | same as your                        |   |                                         |
| ls your currei<br>physical add                  | nt mailing add<br>ress? | dress the | same as your                        | ļ | If your mailing addr                    |
| ls your currei<br>physical add<br>○ Yes         | nt mailing add<br>ress? | dress the | same as your                        | Ļ | If your mailing addr                    |
| ls your currei<br>physical add<br>O Yes<br>O No | nt mailing add<br>ress? | dress the | same as your                        | 4 | If your mailing addr<br>address, select |
| ls your curren<br>physical add<br>O Yes<br>O No | nt mailing add<br>ress? | dress the | same as your                        |   | If your mailing addr<br>address, select |

# Daytime telephone number Provide a 10-digit phone number. Mobile telephone number (if any) This is the same as my daytime telephone number. Pro ide a 10-digit phone number. Email address Example: user@domain.com What is your current U.S. mailing address? We will use your current mailing address to contact you throughout the application process. We may not be able to contact you if you do not provide a complete and valid address. Please provide a U.S. address only. In care of name (if any)

How may we contact you?

and name

ess is different from your physical 'No" and enter the required information.

ess is the same as your physical and move to the next section.

Authorization

Getting Started About You Your name

Additional Information **Review and Submit** 

Evidence

Stevens Institute of Technology | ISSS Filing I-765 Online Guide Pg. 6

# 2.3: Describe Yourself 2.4: When and Where You Were Born

|                                  |        |                                       | I-765, Application for<br>Employment<br>Authorization |   | What is your gender?                            |
|----------------------------------|--------|---------------------------------------|-------------------------------------------------------|---|-------------------------------------------------|
|                                  |        |                                       | Getting Started                                       | ~ | O Male                                          |
|                                  |        |                                       | About You                                             | ^ | Female                                          |
|                                  |        |                                       | Your name                                             |   |                                                 |
|                                  |        |                                       | Your contact information                              |   |                                                 |
|                                  |        |                                       | Describe yourself                                     |   | What is your marital status?                    |
|                                  |        |                                       | born                                                  |   | ○ Single                                        |
|                                  |        |                                       | Your immigration<br>information                       |   | O Married                                       |
|                                  |        |                                       | Other information                                     |   | O Divorced                                      |
|                                  |        |                                       | Evidence                                              | ~ | Widowed                                         |
|                                  |        |                                       | Additional Information                                | ~ |                                                 |
|                                  |        |                                       |                                                       | ~ |                                                 |
| uthorization                     |        | What is your city, town, or village o | f birth?                                              |   | Back                                            |
| etting Started                   | ~      |                                       |                                                       |   |                                                 |
| bout You                         | ^      |                                       |                                                       |   |                                                 |
| Your name                        |        |                                       |                                                       |   |                                                 |
| Describe yourself                |        | What is your state or province of bi  | rth?                                                  |   |                                                 |
| When and where you we            | re     |                                       |                                                       |   |                                                 |
| Your immigration                 |        |                                       |                                                       |   | Please remember to                              |
| Other information                |        |                                       |                                                       |   | answer all questions                            |
| vidence<br>dditional Information | *<br>* | What is your country of birth?        |                                                       |   | accurately and review<br>all information before |
| eview and Submit                 | *      |                                       | •                                                     |   | submitting!                                     |
|                                  |        |                                       |                                                       |   |                                                 |
|                                  |        | What is your date of birth?           |                                                       |   |                                                 |
|                                  |        | MM/DD/YYYY                            |                                                       |   |                                                 |
|                                  |        |                                       |                                                       |   |                                                 |

Back

Next

|                                                       | 2.5: Your Immigration Information                                 |                                                                  |
|-------------------------------------------------------|-------------------------------------------------------------------|------------------------------------------------------------------|
| I-765, Application for<br>Employment<br>Authorization | What is your country of citizenship or nationality?               |                                                                  |
| Getting Started 🗸 🗸                                   | List all countries where you are currently a citizen or national. |                                                                  |
| About You ^                                           | •                                                                 | Use your I-94 number, which can be found here:                   |
| Your name                                             |                                                                   | www.cbp.gov/i94.                                                 |
| Your contact information                              | + Add country                                                     |                                                                  |
| When and where you were                               |                                                                   |                                                                  |
| born                                                  | What is your Form I-94 Arrival-Departure Record                   | Use vour I-94 information to                                     |
| information                                           | Number (if any)?                                                  | complete this section. You may also                              |
| Other information                                     |                                                                   | refer to your most recent I-94 stamp                             |
| Evidence V                                            | Provide an 11 character I-94 Number.                              | in your passport.                                                |
| Review and Submit                                     |                                                                   |                                                                  |
|                                                       |                                                                   |                                                                  |
|                                                       | When did you last arrive in the United States?                    |                                                                  |
|                                                       | List your arrival date, place of arrival, and status at arrival.  | What is the passport number of your most                         |
|                                                       | Date of arrival (on or about)                                     | recently issued passport?                                        |
|                                                       | MM/DD/YYYY                                                        |                                                                  |
|                                                       | Place of arrival                                                  |                                                                  |
|                                                       | •                                                                 |                                                                  |
|                                                       | Status at last arrival                                            |                                                                  |
|                                                       | · · · · · · · · · · · · · · · · · · ·                             |                                                                  |
|                                                       |                                                                   | What is your travel document number (if any)?                    |
|                                                       | Input the information exactly as                                  |                                                                  |
|                                                       | found in your passport.                                           |                                                                  |
|                                                       |                                                                   | If you used a travel document (not a passport) to travel         |
|                                                       | <b>ተተ</b>                                                         | the United States, enter the travel document number he           |
| at is your current im                                 | migration status or                                               | What is the expiration date of your passport or travel document? |
| gory:                                                 |                                                                   |                                                                  |
|                                                       |                                                                   | MM/DD/TTTT                                                       |
|                                                       |                                                                   |                                                                  |
|                                                       | Select the F-1 Category                                           |                                                                  |
|                                                       |                                                                   |                                                                  |
| at is your Student ar                                 | nd Exchange Visitor                                               | document?                                                        |
| rmation System (SE                                    | VIS) Number (if any)?                                             |                                                                  |
| he "Additional Information" se<br>numbers.            | ection to include all previously used                             | · ·                                                              |
|                                                       | Enter your SEVIS ID number which can be                           |                                                                  |
|                                                       | found on the top left of your most recent                         |                                                                  |
| ue a 10, 11, or 12-digit SEVIS n                      | Form I-20. If you were issued more than                           |                                                                  |
|                                                       | one SEVIS number, enter other SEVIS                               |                                                                  |
|                                                       | number(s) in the Additional Information                           |                                                                  |
|                                                       | section.                                                          |                                                                  |
| Back                                                  | REAL                                                              |                                                                  |
|                                                       |                                                                   |                                                                  |

### Stevens Institute of Technology | ISSS Filing I-765 Online Guide Pg.8

## 2.6: Other Information Information

I-765, Application for Employment Authorization

Review and Submit

| etting Started                  | ~ | I do not                       |
|---------------------------------|---|--------------------------------|
| bout You                        | ^ | A-                             |
| Your name                       |   | Provide a 7, 8                 |
| Your contact information        |   | the system w<br>digit so there |
| Describe yourself               |   |                                |
| When and where you wer<br>born  | e |                                |
| Your immigration<br>information |   | What is y                      |
| Other information               |   | Providing you<br>manage your   |
| vidence                         | ~ | can find the (                 |
| dditional Information           | ~ |                                |

### What is your A-Number?

I do not have or know my A-Number.

Provide a 7, 8, or 9-digit number. If your A-Number is fewer than 9 digits, the system will automatically add zero(s) after the "A" and before the first digit so there is a total of 9 digits, for example: A-001234567. Your A-Number is listed as the "USCIS #" on your EAD Card. Type it in this space. If you were issued more than one EAD card, enter A-Number listed on the most recent EAD card and provide all other numbers in Additional Information.

### What is your USCIS Online Account Number?

Providing your unique USCIS Online Account Number (OAN) helps us manage your account. You may already have an OAN if you previously filed <u>certain paper forms</u> and received an Account Access Notice in the mail. You can find the OAN at the top of the notice; it is not the same as an A-Number.

I do not have or know my USCIS Online Account Number.

Provide a 12-digit Online Account Number.

You will only have a USCIS Online Account number if you previously filed an application using the USCIS online filing system. If you did not, then this is left blank.

Answer "Yes" if you have been issued a Social Security Number (SSN).

YesNo

If you do not have an SSN or need a replacement Social Security card and would like to be issued one (will arrive about 2-4 weeks after your EAD approval), answer "Yes" and complete any corresponding sections.

If you do not wish to be issued an SSN or a replacement Social Security card, answer "No".

# Do you want the SSA to issue you a Social Security card?

Next

Has the Social Security Administration (SSA) ever officially issued a Social Security card to you?

Yes

O No

Back

### **Section 3: Evidence**

Stevens Institute of Technology | ISSS Filing I-765 Online Guide Pg.9

When uploading evidence, it is important to adhere to the USCIS Name Formatting guidelines and to save your photos as a .jpeg, .jnp, or .png file.

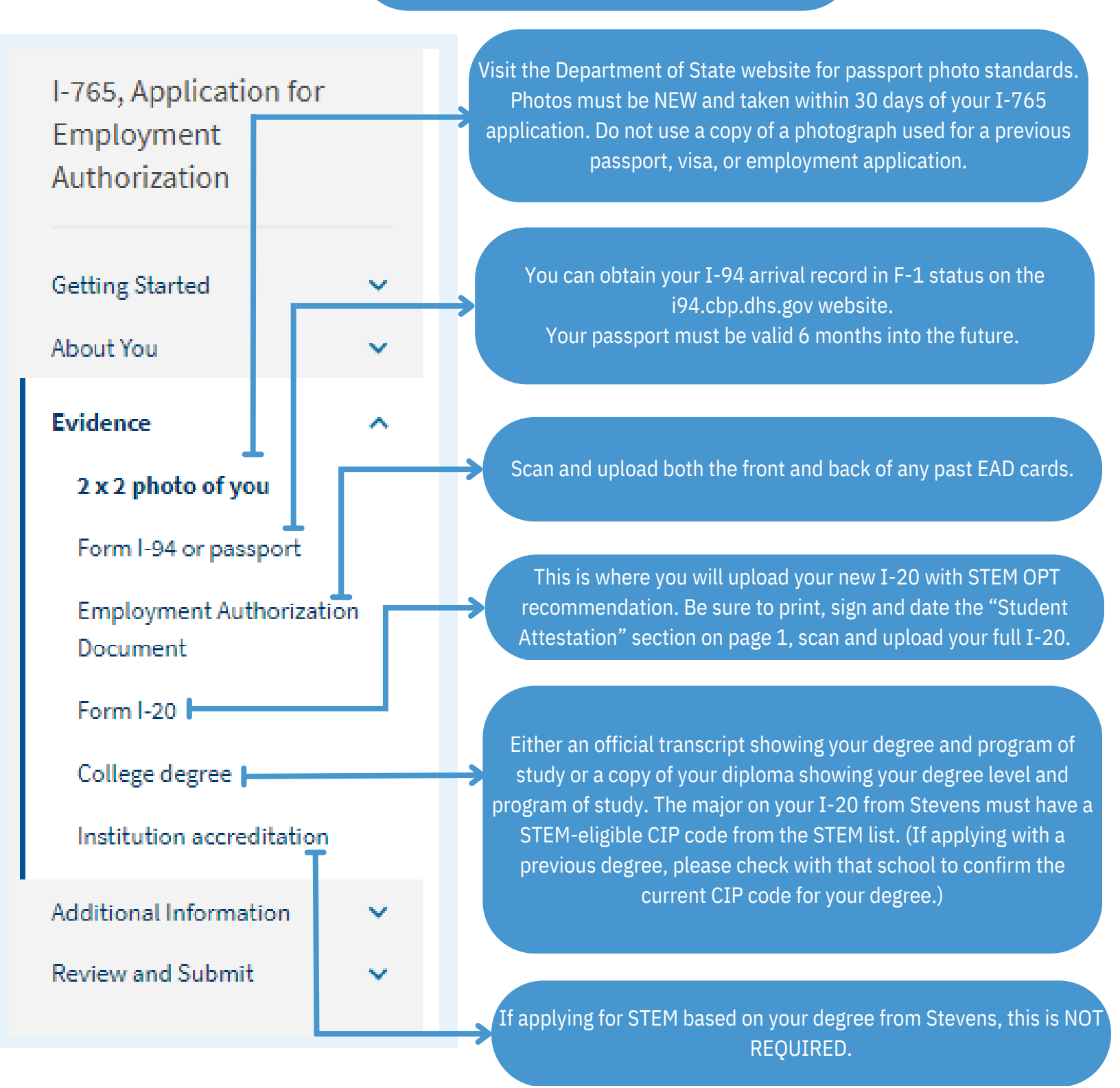

# **Section 4: Additional Information**

| I-765, Application for<br>Employment<br>Authorization |             | Additional Information                                                                                                    |               |                                                                          |
|-------------------------------------------------------|-------------|----------------------------------------------------------------------------------------------------|---------------|--------------------------------------------------------------------------|
| Getting Started<br>About You<br>Evidence              | *<br>*<br>* | If you need to provide any additional information for any of your an<br>the questions in this form, enter it into the space below. You should<br>the questions that you are referencing.<br>If you do not need to provide any additional information, you may<br>this section blank. | Use<br>Po     | this section to list details of your<br>st-Completion OPT. Include any   |
| Additional Information<br>Additional information      | ^           | Section<br>Evidence                                                                                                    | inform<br>Cເ  | nation of additional OPT Approvals<br>urricular Practical Training (CPT) |
| Review and Submit                                     | ~           | Page Previously authorized CPT or OPT Overtice                                                                                                    | Appr<br>Follo | ovals, or any previous SEVIS ID(s).<br>w the sample format shown here.   |
|                                                       |             | Previously authorized CPT or OPT Additional information                                                                                                    | •             |                                                                          |
|                                                       |             | SAMPLE ONLY<br>OPT Work Authorization<br>N00123456789<br>07/01/2020-06/30/2021<br>Master's                                                                                                    |               |                                                                          |
|                                                       |             | Save response Cancel                                                                                                    | 78/500        |                                                                          |

## Section 5: Review & Submit

\*\*Once you submit your payment information and the payment is received, USCIS considers your application OFFICIALLY SUBMITTED and you can no longer make changes or edits to your application.\*\*

This Fee is non-refundable whether you withdraw your application or if it is denied. For more information, please visit the USCIS website: https://www.uscis.gov/forms/paying-uscis-fees

> Upon submission, the form will prompt you to sign electronically. Make sure to review all information prior to payment and submission!!!

If your I-20 has been issued more than 60 days prior to your payment/submission date, DO NOT SUBMIT & contact the ISSS Office for a new I-20!

Your STEM OPT Application <u>must be received by USCIS prior to the end date of your Post--Completion OPT!</u>